## 老师的 live meeting 以及 学生的 collaborative learning:

- 1.> 在我们每一们课程的 virtual classroom (Bigbluebutton 的系统)
- 2.> 我们鼓励你和其他同学在 virtual classroom 里一起研读。 它是一个实时的会议系统,你可以约上两三位同学在安排好的时间上网课,每个人念一 部分,相互讲解沟通,共同学习,这样将有助于同学们快速全面的了解学习内容。
- 3.> 我校的每一门课里都有这个 Virtual classroom, 它是 24 小时开放的。
   电脑、手机、平板都可以进入 Bigbluebutton 会议, 不需要 VPN 翻牆。
- 4.> 你也可以在会议中作为主持人,上传 PPT 或是提出投票,也可以邀请同学朋友参加会议。

## 1. Click Interactive Virtual Classroom in the course.

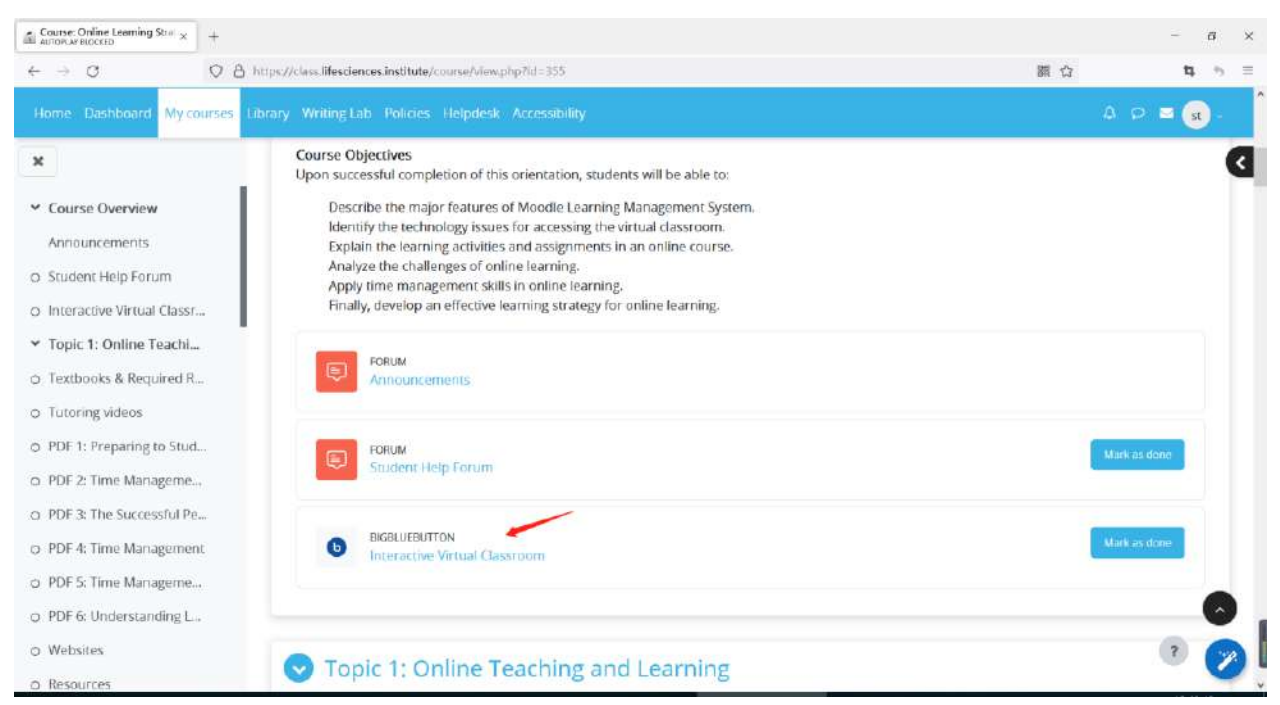

## 2. Join session

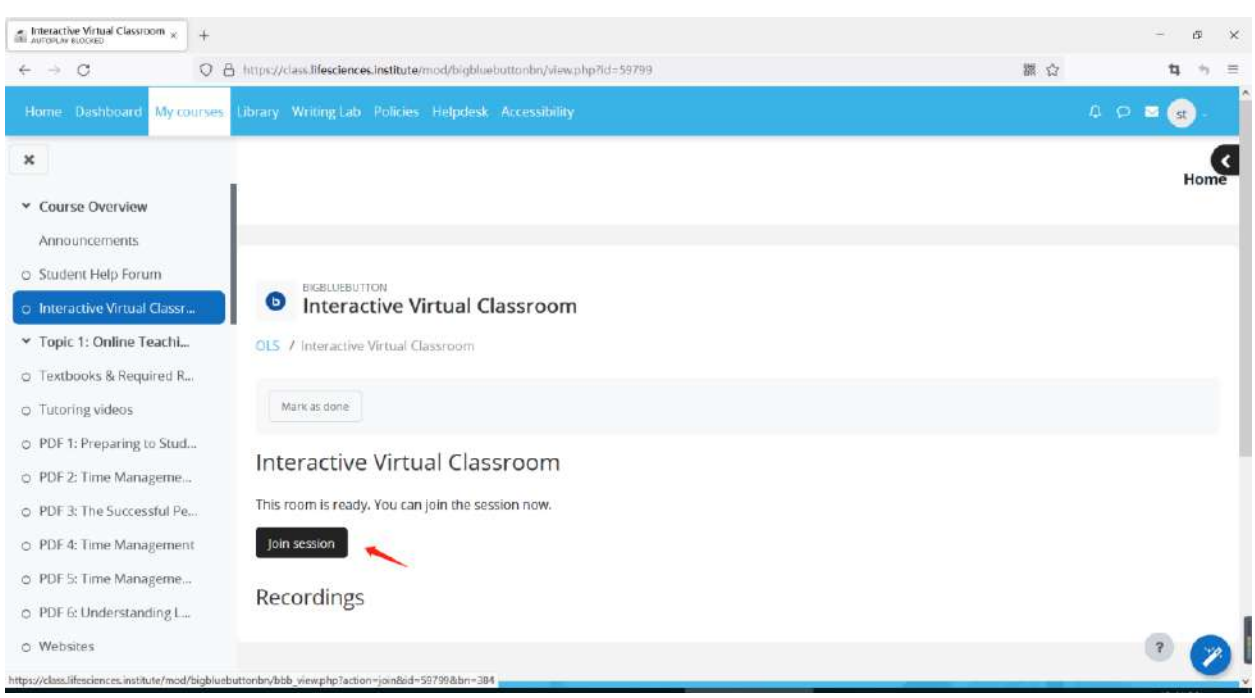

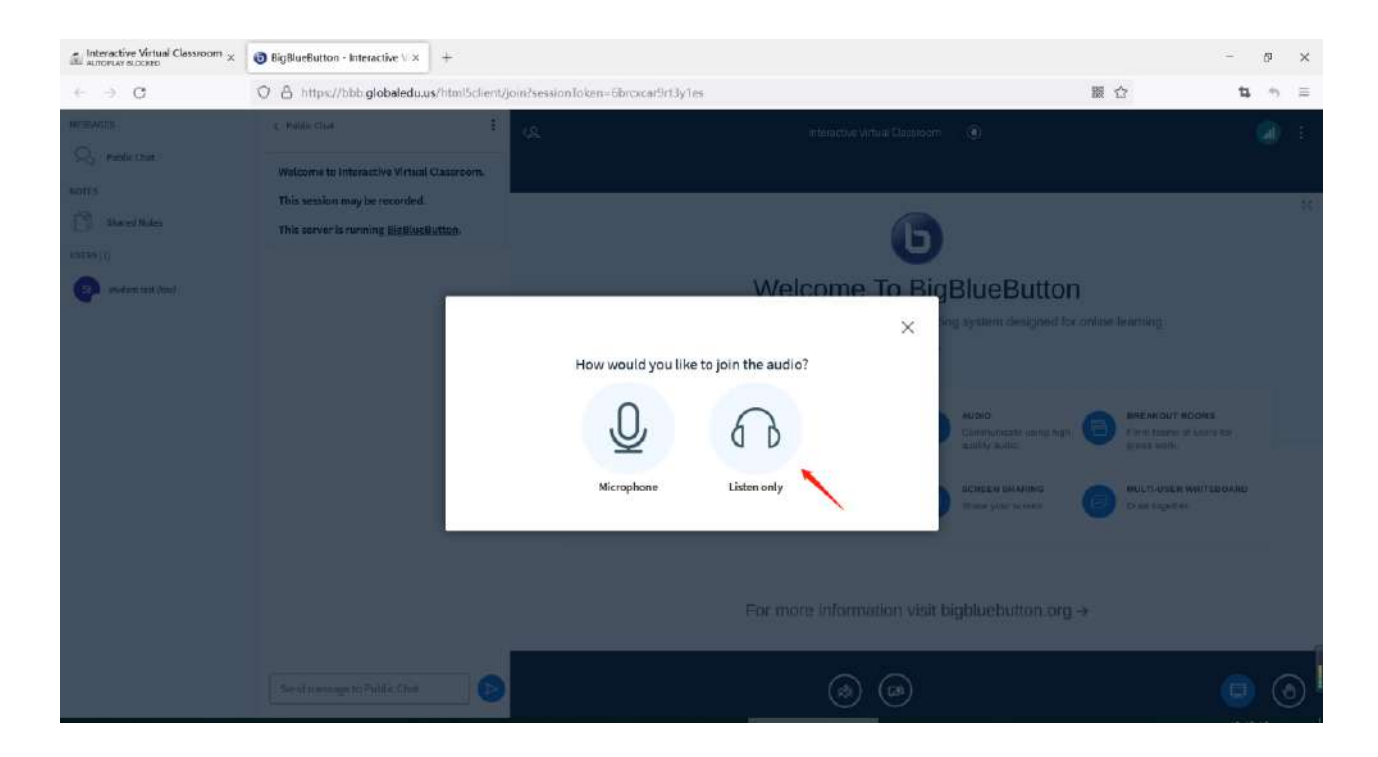

3. You can upload a presentation. Click the plus icon and manage presentations.

| $\underline{_{\mathrm{del}}}$ Interactive Virtual Classroom $\times$ | BigBlueButton - Interactive V × +                                              |                                                                                               | - ø ×                             |
|----------------------------------------------------------------------|--------------------------------------------------------------------------------|-----------------------------------------------------------------------------------------------|-----------------------------------|
| $\leftarrow \rightarrow \ C$                                         | O 🔒 https://bbb.globaledu.us/htmi5client/jo                                    | n?sessionTokon=ebbjk5kdrvtjxopi                                                               | 麗 ☆ ね ち 目                         |
| MESSAGES                                                             | Yubii: Chat     Welcome to Interactive Virtual Classroom.                      | 42 Interactive Virtual Cassroom ( Start recording)                                            | <b>a</b> :                        |
| NOTES Shared Notes                                                   | This session may be recorded.<br>This server is running <u>BigBlueButton</u> . | 6                                                                                             | 35                                |
|                                                                      | 67<br>                                                                         | Welcome To BigBlueBu                                                                          | tton                              |
| St student test (You)                                                |                                                                                | BigBlueButton is an open source web conferencing system desig                                 | ned for online learning           |
|                                                                      |                                                                                |                                                                                               |                                   |
|                                                                      |                                                                                | CHAT WEBCANS AUDIO                                                                            | Inc high Form tagins of users for |
|                                                                      |                                                                                | messages. Quality audio.                                                                      | group work.                       |
|                                                                      |                                                                                | POLING ENGINE CONSERT. SCREEN SHARES SOLVEST.                                                 | n. Draw logether.                 |
|                                                                      |                                                                                | Manage procentations     For more information visit bigbluebuttor     Share an external video | 1.org →                           |
|                                                                      |                                                                                | A Select random user < Slide 1 ∨ >                                                            | ⊙ 100% ⊕ ↔                        |
|                                                                      | Send message to Public Chat                                                    |                                                                                               | ٥                                 |

| $  $ Interactive Virtual Classroom $\times$ | BigBlueButton - Interactive V × | +                                                                                                    |                                                                                                    |        | - 0 ×  |
|---------------------------------------------|---------------------------------|----------------------------------------------------------------------------------------------------|----------------------------------------------------------------------------------------------------|--------|--------|
| $\leftrightarrow \rightarrow \sigma$        | O A https://bbb.globaledu.u     | s/html5client/join?sessionToken=ebbjk5kdrvtjxo;                                                                                      | 91                                                                                                    | 335 từ | 14 + ≡ |
|                                             |                                 | Presentation                                                                                                    | Cancel                                                                                                    |        |        |
|                                             |                                 | As a presenter you have the ability to upload any<br>PDF file for best results. Please ensure that a pres<br>on the right hand side. | As a presenter you have the ability to upload any office document or PDF file. We recommend<br>PDF file for best results. Please ensure that a presentation is selected using the circle checkbox<br>on the right hand side. |        |        |
|                                             |                                 | CURDEAT default.pdf                                                                                                    | ☑ ⊘ 竜                                                                                                    |        |        |
|                                             |                                 | Drag files her                                                                                                    | S<br>e to upload                                                                                                    |        |        |
|                                             |                                 | Drag files here to upload<br>orbrows for files                                                                                       |                                                                                                    |        |        |

| $\underline{}$ Interactive Virtual Classroom $\times$ | BigBlueButton - Interactive V × | +                                                                                                    |                                                           |                                   |   |     | -  | ٥ | ×   |
|-------------------------------------------------------|---------------------------------|----------------------------------------------------------------------------------------------------|-----------------------------------------------------------|-----------------------------------|---|-----|----|---|-----|
| $\leftarrow \ \rightarrow \ G$                        | O A https://bbb.globaledu.ur    | Atmi5client/join?tessionTokin=ebbjk5kdrvtixopi                                                                                                    |                                                           |                                   |   | 副 ☆ | t, | * | =   |
|                                                       |                                 | Presentation                                                                                                    | Cancel                                                    | Upland                            |   |     |    |   |     |
|                                                       |                                 | As a presenter you have the ability to upload any off<br>PDF file for best results. Please ensure that a presen<br>on the right hand side.                                                                                                    | ce document or PDF file. I<br>ation is selected using the | We recommend<br>e circle checkbox |   |     |    |   |     |
|                                                       |                                 | moodle_peer_review_workshop_20150217.                                                                                                    | adf To be uploaded                                        | - Ø Ø ₫                           | T |     |    |   | × H |
|                                                       |                                 | ton - Interactive V x       +         st//bbb globaleduuus/html5cliont/join/NessionTokan=ebbjl/5kdrvtpropi       Image: Constant Constant Consta |                                                           |                                   |   |     |    |   |     |
|                                                       |                                 | (A)                                                                                                    | )                                                         |                                   |   |     |    |   |     |
|                                                       |                                 | Drag files here t<br>or browse to                                                                                                    | o upload                                                  |                                   |   |     |    |   |     |

| 🚮 Interactive Virtual Classroom ×  | BigBiueButton - Interactive / x +                                                                                                    |     | - 0 ×    |
|------------------------------------|----------------------------------------------------------------------------------------------------|-----|----------|
| $\leftarrow \   \rightarrow \   c$ | ⊙ B https://bbh.globaledu.us/html5client/join?sessionToken=ebbjk5kdrvtpxopi                                                                                                    | 题 合 | 13, +> ≡ |
| MESSAGES                           | C Public Orat : KS Interactive Virtual Classroom   ( Scart recording)                                                                                                    |     | i 🜔      |
| HOTES<br>Shared Hotes              | Welcome to Interactive Virtual Classroom. This session may be recorded. This session may be recorded. Model's Workshop Activity                                                                                                    | *   |          |
| student test (You)                 | • • • • • • • • • • • • • • • • • • •                                                                                                    |     | <b>4</b> |
|                                    | ○ A https://bib.dpidobdedus.shtml/Science/bib/Skiderpoor     ○ Index::::::::::::::::::::::::::::::::::::                                                                                                    |     |          |
|                                    | Image: State State |     | <u>ا</u> |
|                                    | Training Training Training Training                                                                                                    |     |          |
|                                    | [ <u>D</u> ] <u>(3</u> ) <b>(</b> Slide3 → <u>&gt;</u> (-) 100% (+) +                                                                                                    | -   | 61.      |
|                                    | Send message to Public Chat 🕑 🕂 🧖 🧭                                                                                                    |     | ی 🗐      |

4. You can start a poll in the virtual classroom. Click the plus icon and start a poll.

| $\stackrel{<}{=}$ Interactive Virtual Classroom $\times$                              | BigBlueButton - Interactive V x +                                                                                                    |     | - 0 ×          |
|---------------------------------------------------------------------------------------|----------------------------------------------------------------------------------------------------|-----|----------------|
| $\leftarrow \ \Rightarrow \ C$                                                        | O 🔒 https://bbb.globaledu.us/html5client/join/sessionToken=ebbjid5kdrvtjpopi                                                                                                    | 额 公 | t, +, ≡        |
| MESSAGS<br>Q. Public Cha:<br>NOTES<br>D. Shared Notes<br>USERS (1)<br>Exolution (res) | PublicChut                                                                                                    | ×   | ()<br>()<br>() |
|                                                                                       | A their name and any part of the interval of the interval |     |                |
|                                                                                       | Send message to Public Chat                                                                                                    |     | <b>9</b>       |

| interactive Virtual Classroom ×                                                                                                    | BigBlueButton - Interactive V × +                                                                                                    |         |                                                                    | - 0 ×  |
|----------------------------------------------------------------------------------------------------|----------------------------------------------------------------------------------------------------|---------|--------------------------------------------------------------------|--------|
| e → C                                                                                                    | O B https://bbb.globaledu.us/html5client/join?sessionTaken=ebbjl65kdrvtjxopi                                                                                                    |         | 酸 合                                                                | 14 + ≡ |
| MESSACES       Q     Public Cha:       NOTES       D     Shared Notes       POLLING       Image: Polling       USERS (1)       Studentieur (You) | A https://bbb.globaledaus/htmiscient/jon/?ession/token=ebbjli3/kdrvt/pop/   c Peding C   Do you prefer a workshop or assignment activity?   Do you prefer a workshop or assignment activity?   True/Palse   A/B/C/D   Ves /No /Abstention   User Response Choices   AWorkshop   Bassignennt |         | 2<br>2<br>2<br>2<br>2<br>2<br>2<br>2<br>2<br>2<br>2<br>2<br>2<br>2 |        |
|                                                                                                    | Add item Anonymous Poll OFF Start Poll                                                                                                    | Eos ⊕ ↔ |                                                                    |        |
|                                                                                                    |                                                                                                    |         |                                                                    | (ه) 🤜  |

## 5. Add question and response type. Then, click "Start Poll."

6. After the poll finishes, Click "Publish Poll." The poll results will be published.

| Interactive Virtual Classroom × | BigBlueBatton - Interactive ∨ × +                                                                              |                                    |                                                                                                    | - a          | 1  |
|---------------------------------|----------------------------------------------------------------------------------------------------|------------------------------------|----------------------------------------------------------------------------------------------------|--------------|----|
| e → C                           | Q B http://bbh.globaladu.us/btml%dien                                                                          | doin2ressionToken=ebbjk5kdrvtjxopi | 10                                                                                                    | ۵ <b>t</b> • | •  |
| IESSACES                        | C Rolling X                                                                                                    | œ                                  | Interactive Virtual Classroom                                                                                                    | - 6          |    |
| TTES                            | your poll. When you are ready, select 'Publich<br>polling results' to publish the results and end<br>the poll. |                                    | Moodle's Workshop Activity Celta 📭                                                                                                    |              |    |
| HLING                           | Do you prefer a workshop or assignment<br>activity?<br>Done                                                    |                                    | Key features of the Workshop Activity<br>Book Trading-only in this is more spore to designment studie, last star-offen<br>allotendinates can be spore revenue relating disability designment studies, last star-offen<br>studies and starter, summarization en unit druggli designment (to designment or sum enterprise<br>et al. attractification in the start designment of the startes and era sum<br>et al. attractification in the startes and era starter of the startes and era starter<br>is disability multicly in the startes of the startes and era starter and provide<br>to disability.                                                                                                    |              |    |
| SEPS (1)                        | A Workshop 0 0%<br>B Assignemnt 0 0%                                                                           |                                    | Balant subservations as second using a tracent summaries into data the subservative data the sub-<br>Balant subservative supervalues and super adversarial tracents and approximation structures<br>merculates for the summaries insultance or aggingle of the scalarity of information is made and for the<br>in a single memory target provided participations (if information is a subservative subservative)<br>endowed and an experimentary trace structures are subserved as a subservative<br>subservative and approximation of the summaries (if it is information is a subservative).                                                                                                    |              |    |
| student test (Viki)             | Publish poll Cancel                                                                                            |                                    | This incomment of effects could. The V-failure setup could prove the good time is the coulds path book<br>this as the argument difference restored.<br>The particular sets (1 dimension data on each counter of an endoness of an endoness counter on<br>protects (1 dig b) these substantials has an endoness data and the growth and growth and and<br>measurement of an endoness of the analysis of the substantian and<br>an endoness counter the path of the analysis of the substantian and<br>an endoness of the substantian of the analysis of the substantian and<br>an endoness of the substantian of the analysis of the substantian and the substantian and<br>an endoness of the substantian and an endoness of the substantian and an endoness of the substantian and<br>an endoness of the substantian and an endoness of the substantian and an endoness of the substantian and<br>an endoness of the substantian and an endoness of the substantian and an endoness of the substantian and<br>an endoness of the substantian and an endoness of the substantian and an endoness of the substantian and<br>an endoness of the substantian and an endoness of the substantian and an endoness of the substantian and<br>an endoness of the substantian and an endoness of the substantian and an endoness of the substantian and<br>an endoness of the substantian and an endoness of the substantian and an endoness of the substantian and<br>an endoness of the substantian and an endoness of the substantian and an endoness of the |              |    |
|                                 | Users Response                                                                                                 |                                    | The constance car publics observed operations to the entit of the close, surply, are validable or after<br>moments in the entit of the Weldings protecting compression for designment models in which industrial<br>models in the effort of the Weldings of the industrial                                                                                                    |              |    |
|                                 | L                                                                                                    |                                    | Workshop vs. Assignment                                                                                                    |              |    |
|                                 |                                                                                                    |                                    | X Intervey cary to some Mode a starter                                                                                                    |              |    |
|                                 |                                                                                                    |                                    | X Support printy with a single grade on the period to a gramp of a state of a single of a single of                                                                                                    |              |    |
|                                 |                                                                                                    |                                    | A topperture digending effects and in submit any and                                                                                                    |              |    |
|                                 |                                                                                                    |                                    | J Abres dialeres in corruspil offers' aireduister                                                                                                    |              |    |
|                                 |                                                                                                    |                                    | benevity and the section of the section of the                                                  |              |    |
|                                 |                                                                                                    |                                    | South Ang<br>Benefit Sector of The                                                                                                    |              |    |
|                                 |                                                                                                    |                                    | Slide2 v > ⊙ INPL ⊕ ↔                                                                                                    |              |    |
|                                 |                                                                                                    | <b>(</b> )                         | 💿 💿 📀                                                                                                    |              | Ce |

7. To exit the Bigbluebutton meeting, click the vertical 3-dot icon and select Leave meeting from the drop-down menu.

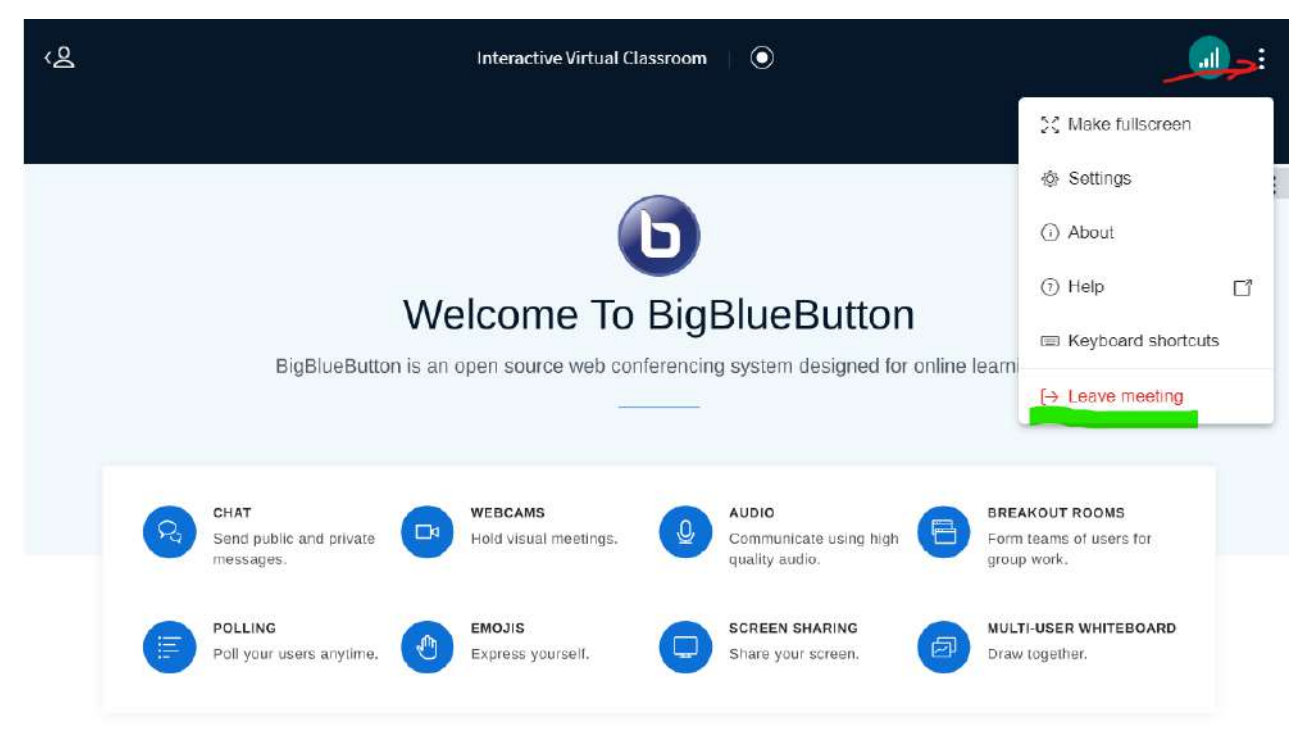

For more information visit bigbluebutton.org  $\rightarrow$ 

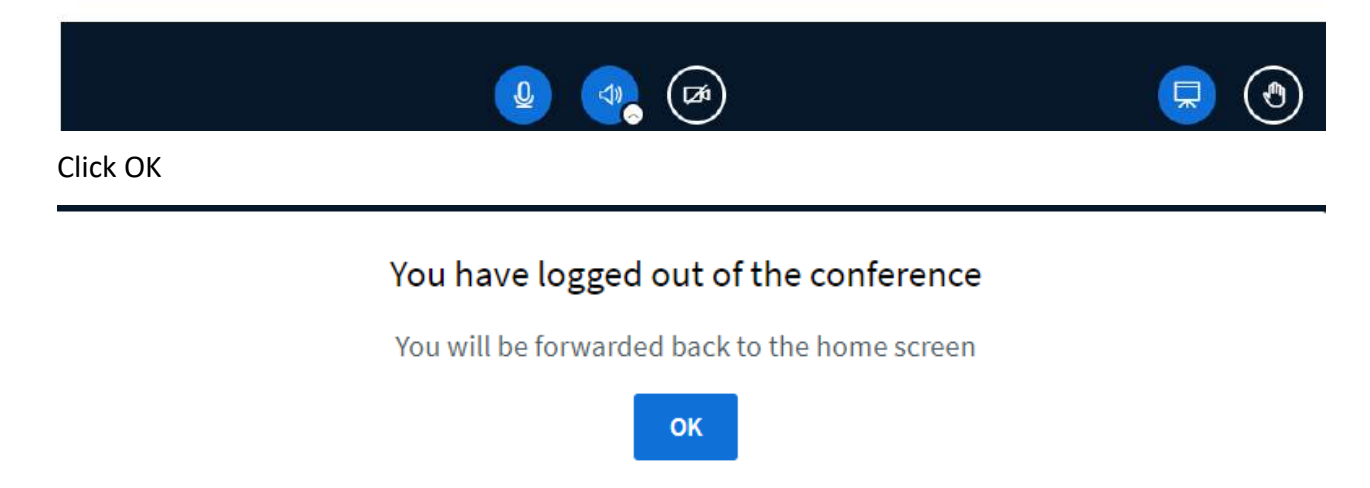